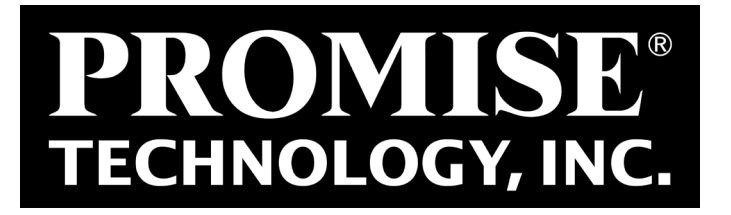

# Surveillance Design Tool

### User Guide

Version 1.0

© 2015 PROMISE Technology, Inc. All Rights Reserved.

### CONTENTS

### Introduction 1

| NAVIGATING THE USER INTER            | FACE 2             |    |
|--------------------------------------|--------------------|----|
| INFORMATION NEEDED                   | 3                  |    |
| Using the Project Design 1           | <sup>T</sup> OOL 4 |    |
| CAMERA SETTINGS 5                    |                    |    |
| <b>R</b> ecording Settings           | 7                  |    |
| Advanced Settings                    | 8                  |    |
| Calculate 10                         |                    |    |
| <b>R</b> ECOMMENDED <b>T</b> OPOLOGY | 11                 |    |
| DESCRIPTION OF FULL REPOR            | RT (PDF DOWNLOAD)  | 14 |
| CONTACT PROMISE                      | 16                 |    |

# Introduction

The PROMISE Surveillance Project Design Tool helps to simplify planning a video surveillance network. The project design tool is useful for project planners, administrators, contractors, or anyone charged with the task of creation and deployment of a surveillance network. The focus of the design tool is on the storage subsystems and the recording server hardware required for storing and managing video data, and processing live video streams using the most popular video management software platforms used in large scale surveillance.

To use the project design tool, simply enter some basic information such as the number of cameras to be used and the length of time video data is required to be archived, then a recommendation for a topology is created.

To view the **PROMISE Surveillance Project Design Tool** online, go to this link:

http://www.promise.com/Promotion/Surveillance-Project-Design-Tool

The home menu should look like this:

#### Surveillance Solution Surveillance Design Tool home menu

| ROMISE*<br>ECHNOLOGY, INC. | Solutions        | Where to Buy            | Support          | Investor Relations                 | Search promi        | se.com Q | Log In / Sign Up |
|----------------------------|------------------|-------------------------|------------------|------------------------------------|---------------------|----------|------------------|
| me » Surveillance Proje    | ect Design Tool  |                         |                  |                                    |                     |          | a se and         |
| Su                         | urveilla         | nce Proje               | ct Desi          | gn Tool                            |                     | ?        | How to Use       |
| The                        | PROMISE Surve    | eillance Project Design | n Tool heips you | u estimate the total storage space | e and bandwidth     | 0        |                  |
| PRO                        | MISE. Simply fol | liow the steps below a  | nd enter the red | quirements of your project and hi  | it calculate to get | ⊠        |                  |
|                            | Camera           | a Settings              |                  |                                    |                     |          | ~                |
| <b>\$</b>                  | Advanc           | ed Settings             |                  |                                    |                     |          | ~                |
| P                          | PROMI            | SE Solutions            |                  |                                    |                     |          | ~                |
|                            |                  |                         | 1                | Calculate                          |                     |          |                  |

## Navigating the User interface

The Surveillance Project Design Tool is easy to navigate and use. All the menus needed to produce the

recommendation are located in the front page of the user interface. See below for a quick introduction.

|                                                                                                    | Click here for a brief<br>overview of the steps to<br>complete the topology<br>recommendation                                                                                                    | Log In / Sign Up<br>Use your personal PROMI<br>or set one up.                                                                                                    | ISE account,                                                                      |
|----------------------------------------------------------------------------------------------------|----------------------------------------------------------------------------------------------------|----------------------------------------------------------------------------------------------------|-----------------------------------------------------------------------------------|
| EXERCISE         Solutions         Where the solution           Surveillance Program         The PROMISE Surveillance Program         Program           The PROMISE Surveillance Surveillance Program         Surveillance Program         Surveillance Program | D Buy         Support         Investor Relations           roject Design Tool         Investor Relations           ect Design Tool helps you estimate the total storage space at ps you understand how to configure the installation using s is below and enter the requirements of your project and hit of the storage space of the storage space space of the storage space of the storage space spa | Search promise.com     Q     Log       Image: Control of the search promise com     Image: Control of the search promise com     Image: Control of the search promise com       and bandwidth olutions from calculate to get     Image: Control of the search promise com     Image: Control of the search promise com       Control of the search promise com     Image: Control of the search promise com     Image: Control of the search promise com | Expand / Collapse settings menu                                                   |
| Camera Setting<br>1 How many camera<br>Group Qu<br>Cam1<br>Total Number of Camera                                                                                                    | S<br>set do you have ?<br>uantity Encoding Resolution<br>100 H.264 • 1MP(1280x1024) •<br>s: 100 Required Bandwidth: 750 Mbps                                                                                                    | Video Quality Frame Rate Bit Rate (Mbps)<br>High 30 7.5<br>Required Storage : 254.804 TB                                                                                                    | Click here to view<br>an explanation of<br>the various set-<br>tings in the menu  |
| What's your Record     Days to Record: 30 Day     Advanced Settin     Promise Solut                                                                                                    | ding Setting ?<br>ays Hours to Record: 24 Hours Recording Rate:<br>ngs<br>tions<br>Calculate                                                                                                    | 100 % Remote Live View. 20 %                                                                                                    | Click to view the<br>recommended to-<br>pology once all the<br>settings have been |

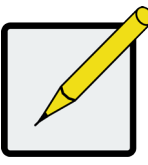

Note

Please sign in with your personal PROMISE account in order to fully utilize all the features of the design tool. If you have not set up an account, please do so by clicking on the Sign Up link in the upper right corner of the menu.

### Information needed

Some basic information about the surveillance network is needed to produce a recommended topology. Ideally you will have specific **Camera Settings** (encoding, resolution, video quality, frame rate, bit rate) and **Recording Setting** (how much recording is stored and how long the data is retained). Then you will use this information to produce a suggested topology. The Camera Settings and Recording Setting can be customized for different groups of cameras, or *camera sets*.

Don't be concerned if you have not determined all the settings mentioned above. One of the purposes of the tool is to allow comparisons to be made using different combinations of camera settings and camera sets, in order to better understand where some cost savings might be realized. By grouping cameras according to need and tweeking settings for each group accordingly, the required storage recording server hardware can be minimized. For example, some areas might not require 24-hour high resolution recording. So you can create a camera set for this area using camera settings that will be less taxing on recording and storage hardware such as lower resolution, lower frame rate, fewer hours per day, etc. The point is to let you determine the right quantity and combination of hardware needed to get the job done, without piling on unnecessary costs.

Other features include a choice of VMS platforms and **High Availability Settings**. The most commonly used VMS platforms are included in the project deign tool. Differences in how live video streams and data recording are managed on the available VMS can also impact the quantity and combination of hardware that appears in the recommended topology.

Please see the relevant sections that follow for a more detailed explanation of the settings. It is a good idea to check the user documentation of the Video Management Software you plan to use to see if there are any recommended settings or if there are any limitations as far as what settings are supported.

# Using the Project Design Tool

To begin using the Surveillance Project Design Tool, expand the uppermost menu, *Camera Settings*, enter the information for each camera set as completely as you can, then proceed to the next menu down, *Advanced Settings*, choose the VMS to use, and, if applicable, enable the *High Density* option. Next, use the *PROMISE Solutions* menu to choose to allow the Design Tool to automatically choose a package of PROMISE Vess line RAID storage and NVR storage appliance hardware, or to specify the PROMISE hardware models you prefer to include in the final recommendation. Finally, click on the Calculate button to produce the recommended topology. Follow the instructions for the input menus in the sections that follow below.

### **Camera Settings**

The amount of storage needed and topology is effected by the camera settings. Different encoding, higher resolution and video quality settings can significantly increase the recording server count and storage capacity required. Use this menu to create camera groups and assign the same settings to the entire group. You create up to ten camera sets per topology. To add a new camera set, click on the camera icon with the plus (+) sign, a new row of settings appears below.

#### Æ. Camera Settings A 1 How many camera set do you have ? Quantity Group Encoding Resolution Video Quality Frame Rate Bit Rate (Mbps) Cam1 100 H.264 1MP(1280x1024) 7.5 High 30 Total Number of Cameras : 100 Required Bandwidth : 750 Mbps Required Storage : 254.804 TB What's your Recording Setting ? ays to Record 30 Days Hours to Record: 24 Hours Recording Rate: 100 Remote Live View 20 % % Click icon to add

#### Camera Settings menu (default settings)

See the table below for descriptions of the first part of the menu inputs How many camera groups do you have?

For part 2, What's your Recording Setting? see the next section.

new camera set

#### Camera Settings part 1

| Setting       | Description                                                                                                    |
|---------------|----------------------------------------------------------------------------------------------------|
| Encoding      | Select the type of video encoding. Supported encoding include H.264, Motion JPG (MJPEG) and MPEG4. These are the most common formats used in surveillance applications and are supported by most VMS. It is recommended to choose the codec supported, recommended or suggested in the VMS you will use.                                                                                                    |
| Resolution    | There are hundreds of different resolutions supported by different cameras. The design tool provides a list of commonly used resolutions. If the specific resolution you want is not listed, choose one that is closest .                                                                                                    |
| Video Quality | PROMISE Surveillance Design Tool provides three levels of video quality, <i>High</i> , <i>Medium</i> and <i>Low</i> (also called <i>Fine</i> , <i>Normal</i> and <i>Low</i> in vendor documentation). Video quality of the camera is determined by compression ratio. Select the quality of video. Higher quality indicated better picture quality and bigger data size.                                                                                                    |
| Frame Rate    | This is also known as Frame Per Second (FPS). It is an important setting for surveillance video input. Most surveillance cameras support frame rates between 1 and 30 frames per second. The amount of data storage needed increases with the increase in FPS value. The higher frame rate might be used for example, where automobile traffic in motion is recorded. If the frame rate is too low, some needed detail might be missed if the car moves rapidly through the camera view. For other circumstances, where object are not moving fast, a lower frame rate works just fine.                                                                           |
| Bitrate       | All video settings listed above combine to generate a video data stream. A common measure for the video data stream is the bitrate. The bitrate or bandwidth of any given camera can vary and depends on circumstances of what is recorded and details of how it is recorded. The PROMISE Surveillance Design Tool provides an approximate suggested bitrate for the given video setting. Some VMS allow the user to set the bitrate to preserve bandwidth. If you plan on setting this in the VMS, use the same value you will use in the VMS. Also, see user documentation from the camera manufacturers for information on how to accurately estimate bitrate. |

### Camera Settings menu example

| _ | Group           | Quantity      | Encoding | Resolution                         | Video   | Quality Fra            | me Rate     | Bit Rate (Mbps) |
|---|-----------------|---------------|----------|------------------------------------|---------|------------------------|-------------|-----------------|
| Ð | Cam1            | 68            | H.264    | <ul> <li>1MP(1280x1024)</li> </ul> | - High  | • 25                   | -           | 6.25            |
| Î | Cam2            | 4             | MJPEG    | <ul> <li>2MP(1600x1200)</li> </ul> | - High  | <b>-</b> 30            | •           | 46.875          |
| Î | Cam3            | 94            | H.264    | <ul> <li>1MP(1280x1024)</li> </ul> | - Mediu | m 🔻 25                 | •           | 3.125           |
| Î | Cam4            | 56            | H.264    | <ul> <li>1MP(1280x1024)</li> </ul> | ✓ High  | <ul><li>▼ 30</li></ul> | •           | 7.5             |
|   | Total Number of | Cameras : 222 | Requ     | ired Bandwidth : 1326.25           | Mbps    | Required               | Storage : 4 | 50.578 TB       |

### **Recording Settings**

The second part of the Camera Settings menu is used to determine how much the cameras are going to be used. Enter settings to the best of your estimation, then proceed to the next menu, *Advanced Settings*. See the table below for descriptions of the settings.

#### Recording Setting menu (default settings)

| 2 What's yo      | ur Recordii | ng Setting ?     |          |                 |       |                   |      |  |
|------------------|-------------|------------------|----------|-----------------|-------|-------------------|------|--|
| Days to Record : | 30 Days     | Hours to Record: | 24 Hours | Recording Rate: | 100 % | Remote Live View: | 20 % |  |
|                  |             |                  |          |                 |       |                   |      |  |

#### Camera Settings part 2 (Recording Setting)

| Setting          | Description                                                                                                    |
|------------------|----------------------------------------------------------------------------------------------------|
| Hours to Record  | This is the number of hours recording per day on averaged across all cameras. This is a major feature of VMS used to manage and control recording for the cameras. If cameras or camera groups will be operating on different schedules, determine the average number of hours to record and enter that value. |
|                  | Default value of this setting is 24 hours.                                                                                                    |
| Days to Record   | This is the number of days the user wants to keep recorded data, before the video<br>is overwritten by new recording. This setting is a major factor in determining overall<br>storage space requirement.                                                                                                    |
|                  | Default value of this setting is 30 days.                                                                                                    |
| Recording Rate   | Recording Rate is a feature based on motion detection capabilities provided by many advance cameras and in VMS.                                                                                                    |
|                  | Moving objects trigger recording, and no recording happens if the motion detector<br>is not triggered. The amount of recording varies tremendously depending on the<br>circumstances of the environment.                                                                                                    |
|                  | Default value of this setting is 100%.                                                                                                    |
| Remote Live view | For surveillance installations live streams are available for viewing in real time, and playback of the recorded videos occurs as required.                                                                                                    |
|                  | The number of live views and playbacks vary between installations; i.e., a casino might want to view each camera all the time, while drive way cameras might not require constant human watch.                                                                                                    |
|                  | This is the most difficult value of the record settings to accurately determine, but try to guess as close as possible. Default value of this setting is 20%.                                                                                                    |

## **Advanced Settings**

The Advanced Settings menu is used to determine what VMS you are going to use, and to enable the *High Availability* option according to your preference.

#### Advanced Settings (default)

| <b>\$</b> | Advanced Settings                                           | ~ |
|-----------|-------------------------------------------------------------|---|
| 3         | Which Video Management System (VMS) would you like to use ? | ٥ |
| [         | Milestone XProtect Corporate                                |   |
| 4         | High Availability Options                                   |   |

Choose the VMS platform you will use from the pull-down menu. The available VMS options are:

- Milestone XProtect Corporate
- Axxonsoft AxxonNext
- SeeTec Cayuga Infinity X

#### **Enable High Availability option**

To implement High Availability for a surveillance network means building redundancy and robustness into the plan. For storage and recording servers, this typically involves duplication of the RAID controllers on the storage and a backup recording server acting in a failover capacity. You also have the option of using failover for the management server for some of the VMS options.

You must be logged in to enable the High Availability option. To enable, click on the toggle switch icon so it displays the *ON* position. To disable, click the icon to display the *OFF* position.

See blow for menu example and settings descriptions.

#### High Availability options

| Advanced Settings                                                                                                    |                       |                         |                         | × |
|----------------------------------------------------------------------------------------------------|-----------------------|-------------------------|-------------------------|---|
| 3 Which Video Managemo                                                                                                    | ent System (VMS) wo   | uld you like to use ?   |                         |   |
| Milestone XProtect Corporate                                                                                                    |                       | miles     The open plat | stone<br>Itform company |   |
| _                                                                                                    | _                     |                         |                         |   |
| 4 High Availability Option                                                                                                    | s ON                  |                         |                         |   |
|                                                                                                    |                       |                         |                         |   |
| Management Server Cluster  NVR Storage Appliance Failover : Failover : Failo | ilover Server Count 1 |                         |                         |   |

| Setting                        | Description                                                                                                    |
|--------------------------------|----------------------------------------------------------------------------------------------------|
| Management Server Failover     | Some VMS include the option to embed the management server in the Vess NVR Storage Appliance. For these VMS offerings, you can choose to include failover for the management server. |
| NVR Storage Appliance Failover | This is a VMS supported feature. In the event that any of the recording server in an array of recording servers fail, the standby server takes over the operation.                   |
| RAID Storage Subsystem Mode    | This is used to determine the operation mode of dual-controller storage subsystems.                                                                                                  |
|                                | Vess R2000 and Vtrak Ex30 are dual controller storage subsystems. Both of the controllers can be used as <i>Active-Active</i> or as <i>Active-Standby</i> .                          |
|                                | Default value is Active-Standby mode, for it is a failsafe mode.                                                                                                    |

### Calculate

Based on user and default inputs, the Surveillance Design Tool calculates overall requirement. That includes total storage requirement, total bandwidth requirement, power budget requirements, total rack space requirement, etc.

The summery and recommendations are listed in a new display, **Recommended Topology**.

Sample Topology - Setup #1

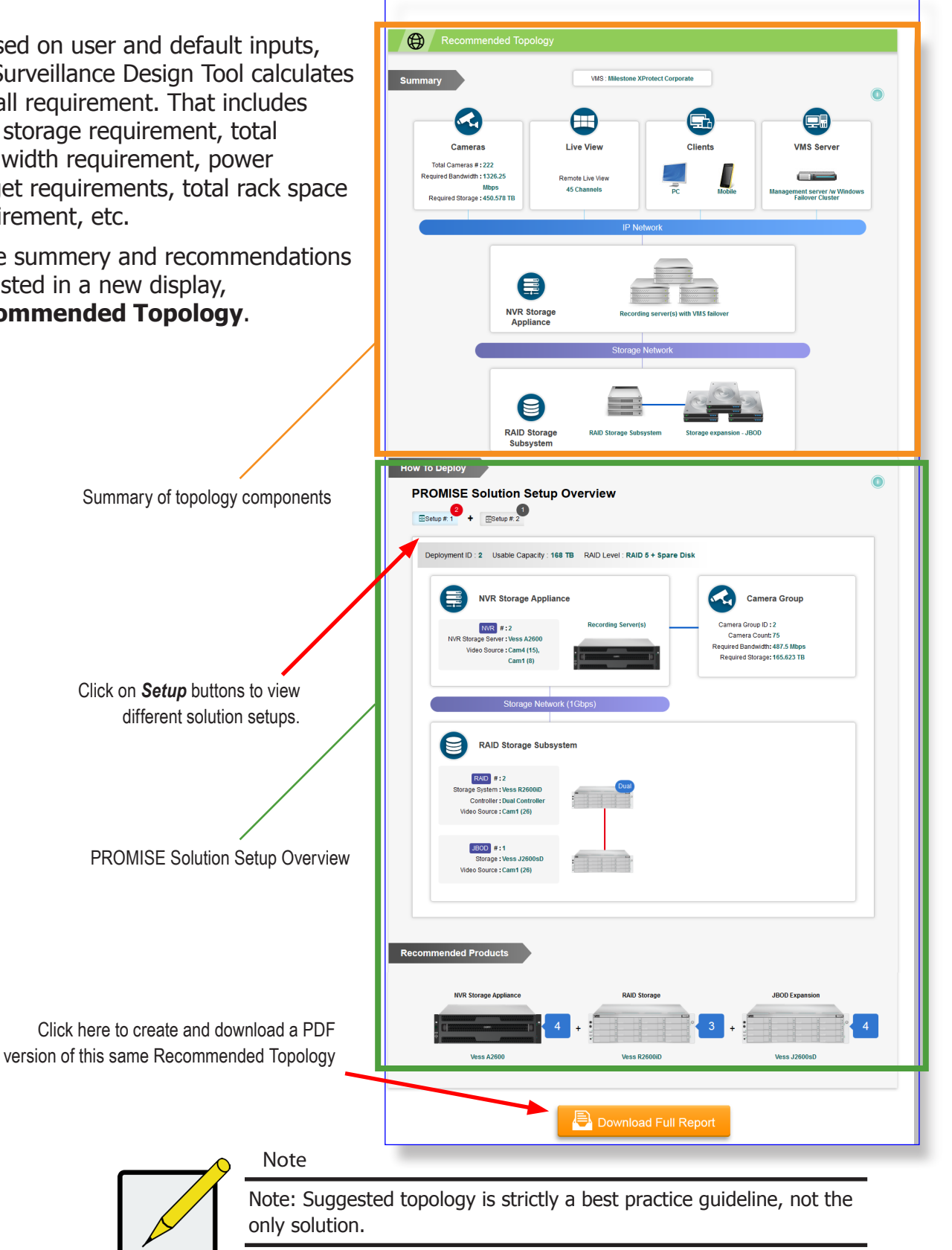

# Recommended Topology

There are 3 sections in this topics, Summary, How to Deploy the and the PROMISE Solutions recommended.

| AISE Solution Setup                                                                                                    | Overview                        |                                                                                                    |
|----------------------------------------------------------------------------------------------------|---------------------------------|----------------------------------------------------------------------------------------------------|
| yment ID:1 Usable Capacity:22                                                                                                    | 4 TB RAID Level : RAID 5 + Spar | e Disk                                                                                                   |
| NVR Storage Appliar                                                                                                    | ice                             | Camera Group                                                                                             |
| NVR # : 1<br>NVR Storage Server : Vess A2600<br>Video Source : Cam2 (3),<br>Cam4 (3)                                              | Recording Server(s)             | Camera Group ID : 1<br>Camera Count: 48<br>Required Bandwidh: 507.5 Mbps<br>Required Storage: 172.417 TB |
| Storage Netwo                                                                                                    | rk (1Gbps)                      |                                                                                                    |
| RAID Storage Subsy                                                                                                    | stem                            |                                                                                                    |
| RAID # : 1<br>Storage System : Vess R2600iD<br>Controller : Dual Controller<br>Video Source : Cam2 (1),<br>Cam4 (15),<br>Cam3 (1) | Pua                             |                                                                                                    |
| UBOD # : 1<br>Storage : Vess J2600sD<br>Video Source : Cam4 (21),<br>Cam1 (1)                                                     |                                 |                                                                                                    |
| JBOD #:2                                                                                                    |                                 |                                                                                                    |

#### Summary

This is the summary of the recommended components and topology.

Installation components include, camera input, live view and playback clients, management setup and recording and archiving infrastructure.

#### **Solution Setup Overview**

Solution setup describes detailed interconnection of suggested topology.

#### **Recommended Products**

List of recommended PROMISE solution products.

#### **Download Full Report**

Click the button to download full report of PROMISE Surveillance Planner calculations and recommendations. The report includes the same information listed in the web page summary, plus an **Input Summary** at the top of the report. See the description below.

#### Definitions of terms in the Summary

The Summary of the Recommended Topology at the top of the web page, or on page 2 of the downloaded PDF

report, summarizes the layers of the topology recommendations. Definitions of key terms used in the overview

are listed below.

#### VMS Servers

Video Management Software or VMS platforms are highly differentiated and have different requirements for NVR and storage systems. Different VMS platforms can be hosted in one or many servers and provide a narrow range of function or perform many roles simultaneously.

If the VMS Server block appears in the summary block diagram, this means the VMS can support a large scale surveillance project. Otherwise the VMS is for small surveillance system.

#### **NVR Server**

The Network Video Recording (NVR) Server is responsible for managing recording and playback of video data streams on a network. Some VMS platforms allow an NVR server to transmit a Live-View stream to client systems. Each NVR server has a limit on the number of cameras it can support. PROMISE Vess A Series NVR appliances include an embedded NVR server capable of fulfilling this key role.

#### Storage Subsystem

A Storage Subsystem is used to provide addition storage capacity when the native storage of the NVR appliance is not adequate to meet the storage requirement of a deployment. A Storage Subsystem utilizes RAID storage for redundancy, operates on either a Fibre Channel or iSCSI interface with the NVR appliance, and can be scaled up for additional capacity using attached JBOD systems.

#### Input Cameras

Cameras are obviously an extremely important element in a surveillance system. There is tremendous variation in the capabilities, features and quality of different cameras. The abilities of each camera need to be taken into account when determining where and when different camera types are operated. For example, some cameras are better suited to low light environments, while other cameras are better for areas of high activity, or can cover larger areas.

#### **VMS** Clients

VMS platforms typically support a client tool used for system management, watching a live video stream and for playback of stored video. VMS Client software often run on multiple operating systems such as Windows, iOS and Android.

#### Definitions of terms in the Setup Overview

The PROMISE Solution Setup Overview displays details of each NVR appliance and RAID storage subsystem

deployment. Definitions of key terms used in the overview are listed below.

#### Video Settings

These are the video stream configuration settings for individual cameras. Camera settings mainly affect the amount of video data storage capacity needed. Cameras with the same configuration settings are categorized together in the same set.

#### **Camera Group**

A Camera Group is used to assign individual cameras into groups that are associated with a particular NVR deployment. For example: Camera Group 1 belongs to NVR 1, Camera Group 2 to NVR 2, and so on. A Camera Group can be made up of cameras with different Video Settings.

#### Deployment

A deployment consists of one NVR appliance, or one NVR failover cluster of two appliances for the HA option. Each deployment represents storage for the video stream of a single Camera Group. Each deployment can consist of one or more NVR appliance, with additional storage capacity depending on the requirement. Additional storage capacity will be one RAID storage subsystem, and JBOD units if needed.

#### Setup

A Setup describes the number or NVR appliances and storage devices needed for a deployment. Two or more deployments can have identical Setups, that is, each deployment is made up of the same number and type of devices. When identical Setups are created in the PROMISE Solution Setup Overview they are displayed as a single Setup, and listing the number of deployments using the same Setup.

#### Video Stream Source

This is a list of all cameras assigned to an NVR appliance or NVR cluster for video stream data storage. Cameras are listed by the number individual cameras that share the same video stream configuration settings. For example, "7 from Config1" means there are seven cameras with "Config1" Video Settings.

#### Dual

If the word "Dual" appears in the top-right corner, this indicates that the users has selected the HA Option for the RAID Storage Subsystem.

### Description of Full Report (PDF download)

The PDF file or files you can download contains the same information as that presented in the web page, except it includes an additional section at the top, *Input Summary*, and another section at the end with tables describing *Camera Recording Distribution*. The Input Summary let's you see the user inputs at a glance, including VMS & HA settings, Recording settings, PROMISE Storage Products and camera settings.

#### Release Date : 2015-05-13 **Input Summary** VMS & HA P 00 Hours to Record : 24 hours NVR Storage Appliance : Vess A2600 VMS : Milestone XProtect Corporate Days to Record : 30 days NVR HDD : 4TB Recording Rate : 100% NVR RAID Level : RAID-5 + Spare High Availability Configuration : Active Remote Live View 3 20% RAID Storage Subsystem : Vess R2600 Management server /w failover Storage HDD : 4TB NVR /w failover, Server Count = 1 Dual-controller RAID subsystem Storage RAID Level : RAID-5 + Spare Camera Settings 94 H.264 1MP(1280x1024) Medium 25 3.125 1 Cam3 68 H.264 1MP(1280x1024) 6.25 2 Cam1 High 25 3 Cam4 56 H 264 1MP(1280x1024) High 30 75 Cam2 4 MJPEG 2MP(1600x1200) High 30 46.875 Δ Total Number of Cameras : 222 Required Bandwidth ÷ 1326.25 Mbps Required Storage :450.578 TB

#### Input Summary sample in downloaded 'Full Report' file

Use the Camera Assignment tables to quickly evaluate bandwidth and storage costs and see each Video Stream Source and its associated NVR appliance.

| <b>Camera Recording Distribution</b> | n tables sample in downloaded | 'Full Report' file |
|--------------------------------------|-------------------------------|--------------------|
|--------------------------------------|-------------------------------|--------------------|

| opicyllio                                      | ent ID : 1                                           |                                                                         |                                                                             |                                                                            |                                                                              |
|------------------------------------------------|------------------------------------------------------|-------------------------------------------------------------------------|-----------------------------------------------------------------------------|----------------------------------------------------------------------------|------------------------------------------------------------------------------|
| Function                                       | Models                                               | Max. Usable Capacity                                                    | Video Sources                                                               | Required Bandwidth                                                         | Required Storage                                                             |
| NVR                                            | Vess A2600                                           | 56 TB + Spare                                                           | 3 from Cam2                                                                 | 140.625 Mbps                                                               | 47.776 TB                                                                    |
|                                                |                                                      |                                                                         | 3 from Cam4                                                                 | 22.5 Mbps                                                                  | 7.644 TB                                                                     |
| RAID                                           | Vess R2600iD                                         | 56 TB + Spare                                                           | 1 from Cam2                                                                 | 46.875 Mbps                                                                | 15.925 TB                                                                    |
|                                                |                                                      |                                                                         | 15 from Cam4                                                                | 112.5 Mbps                                                                 | 38.221 TB                                                                    |
|                                                |                                                      |                                                                         | 1 from Cam3                                                                 | 3.125 Mbps                                                                 | 1.062 TB                                                                     |
| JBOD #1                                        | Vess J2600sD                                         | 56 TB + Spare                                                           | 21 from Cam4                                                                | 157.5 Mbps                                                                 | 53.509 TB                                                                    |
|                                                |                                                      |                                                                         | 1 from Cam1                                                                 | 6.25 Mbps                                                                  | 2.123 TB                                                                     |
| JBOD #2                                        | Vess J2600sD                                         | 56 TB + Spare                                                           | 2 from Cam4                                                                 | 15 Mbps                                                                    | 5.096 TB                                                                     |
|                                                |                                                      |                                                                         | 1 from Cam3                                                                 | 3.125 Mbps                                                                 | 1.062 TB                                                                     |
| RAID5 + Spare Disk                             |                                                      | 224 TB                                                                  | Total : 48                                                                  | 507.5 Mbps                                                                 | 172.417 TB                                                                   |
| eployme)                                       | nt ID : 2                                            |                                                                         |                                                                             |                                                                            |                                                                              |
| Function                                       | Models                                               | Max. Usable Capacity                                                    | Video Sources                                                               | Required Bandwidth                                                         | Required Storage                                                             |
| NVR                                            | Vess A2600                                           | 56 TB + Spare                                                           | 15 from Cam4                                                                | 112.5 Mbps                                                                 | 38.221 TB                                                                    |
|                                                |                                                      |                                                                         | 8 from Cam1                                                                 | 50 Mbps                                                                    | 16.987 TB                                                                    |
| RAID                                           | Vess R2600iD                                         | 56 TB + Spare                                                           | 26 from Cam1                                                                | 162.5 Mbps                                                                 | 55.208 TB                                                                    |
| JBOD #1                                        | Vess J2600sD                                         | 56 TB + Spare                                                           | 26 from Cam1                                                                | 162.5 Mbps                                                                 | 55.208 TB                                                                    |
| RAID5 + Spare Disk                             |                                                      | 168 TB                                                                  | Total : 75                                                                  | 487.5 Mbps                                                                 | 165.623 TB                                                                   |
| KAID                                           | nt ID + 2                                            |                                                                         |                                                                             |                                                                            |                                                                              |
| )eployme                                       | int iD . 5                                           |                                                                         |                                                                             |                                                                            |                                                                              |
| )eployme                                       | Models                                               | Max. Usable Capacity                                                    | Video Sources                                                               | Required Bandwidth                                                         | Required Storage                                                             |
| Peployme<br>Function                           | Models<br>Vess A2600                                 | Max. Usable Capacity<br>56 TB + Spare                                   | Video Sources<br>7 from Cam1                                                | Required Bandwidth 43.75 Mbps                                              | Required Storage<br>14.864 TB                                                |
| Peployme<br>Function                           | Models<br>Vess A2800                                 | Max. Usable Capacity<br>66 TB + Spare                                   | Video Sources<br>7 from Cam1<br>38 from Cam3                                | Required Bandwidth<br>43.75 Mbps<br>118.75 Mbps                            | Required Storage<br>14.864 TB<br>40.344 TB                                   |
| Peployme<br>Function<br>NVR<br>RAID            | Models<br>Vess A2800<br>Vess R2800iD                 | Max. Usable Capacity<br>56 TB + Spare<br>56 TB + Spare                  | Video Sources<br>7 from Cam1<br>38 from Cam3<br>52 from Cam3                | Required Bandwidth<br>43.75 Mbps<br>118.75 Mbps<br>182.5 Mbps              | Required Storage           14.884 TB           40.344 TB           55.208 TB |
| Peployme<br>Function<br>NVR<br>RAID<br>JBOD #1 | Models<br>Vess A2800<br>Vess R2800iD<br>Vess J2800sD | Max. Usable Capacity<br>56 TB + Spare<br>56 TB + Spare<br>56 TB + Spare | Video Sources<br>7 from Cam1<br>38 from Cam3<br>52 from Cam3<br>2 from Cam3 | Required Bandwidth<br>43.75 Mbps<br>118.75 Mbps<br>162.5 Mbps<br>6.25 Mbps | Required Storage<br>14.884 TB<br>40.344 TB<br>55.208 TB<br>2.123 TB          |

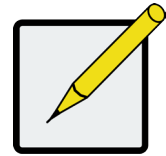

#### Note

- The deployment ID should be the same as the Camera Group ID, i.e. Camera Group 1 belongs to NVR 1, Camera Group 2 to NVR 2, and so on.
- Deployments using an identical device count and device type (NVR, RAID Storage, JBOD are the same) should have the same Setup ID.

# **Contact PROMISE**

If you have any questions or would like to speak to a representative about PROMISE Surveillance Solutions or other products and services, go to http://www.promise.com/us/ContactUs/ for contact details.